## ShARCS Startup and Shutdown: With Server Communications

## **Powering up**

- 1. Enable power through the pulizzi controller to Stealthie, the JADE2 card, and the Ion Pump through Pulizzi A and to the ShARCS filter wheels and the Lantronics through Pulizzi C.
- The Windows computer *stealthie* will turn on automatically once it has power. Continue with the below power-up steps while it boots up. Remote desktop from *covert* to *stealthie* with the following command: rdesktop stealthie. Log in as "*user*", with the usual user password.
- 3. Check if the JADE2 card 5.0V external power box is set to "On".
- 4. Check if the ground plug on the external power supply cable is plugged in to the ground port on the JADE2 box. Plug in if not already plugged in.
- 5. Check if the external power supply cable (white) is plugged into the JADE2 card's analog input. Plug in if not already plugged in.
- 6. Check if the miniUSB Cable (black) is plugged in to the JADE2 card's miniUSB port. Plug in if not already plugged in.
- 7. Check if that same Cable, with a normal USB 2.0 side, is plugged into stealthie. Plug in if not already plugged in.

## Loading HxRG Code on stealthie

- 8. On the Desktop, double click the *SIDECAR ASIC IDE* shortcut icon **2**.
- 9. The SIDECAR ASIC Integrated Development Environment (IDE) dialogue box will appear, shown below. Press **Open**.

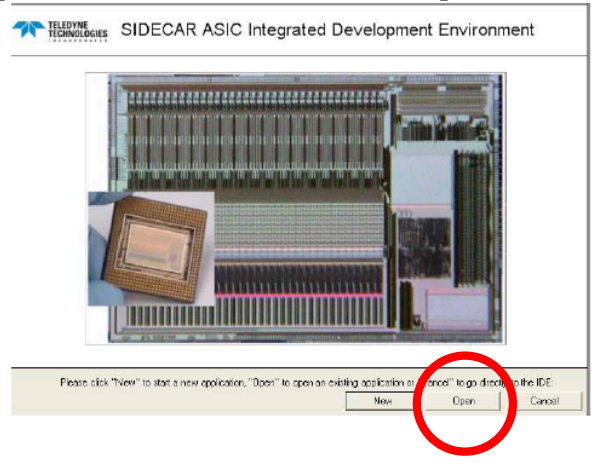

- 10. The dialogue box will probably open to "C:\Program Files\Teledyne Scientific\SidecarASIC IDE\" (browse to that path if not). Open folder "HxRG2\_3" and select the HxRG.soln file. The project will launch with all the assembly files listed under the JADE and ASIC Tree.
- 11. Press the **green** play button in the top left corner of the IDE window. The button is used to launch the Hardware Abstract Layer Server. Once clicked, it will fade to gray, and the corresponding **red** stop button will become available. As you monitor the system log, the following commands will appear in the System Log window:

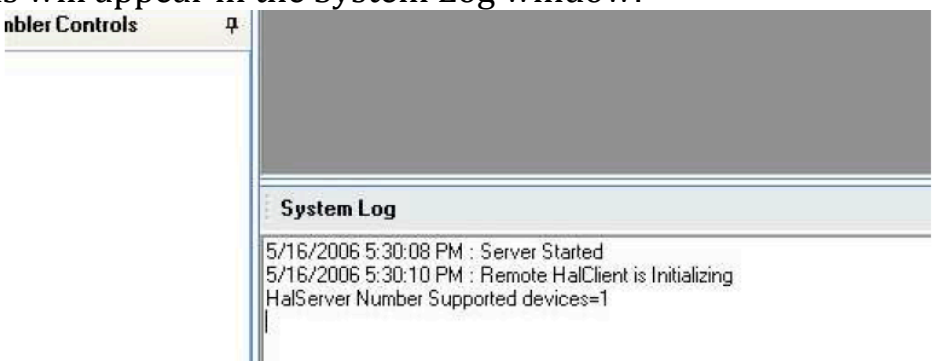

12. Press the **velow** Firmware downward arrow (as pictured below). This downloads the needed firmware into the FPGA of the JADE2 card. It will take 10-15 seconds. In the bottom right corner, the IDE software shows the download status of the firmware, and the system log also indicates the status of the download (both statuses shown below). If you click before it is complete, the display freezes but continues downloading.

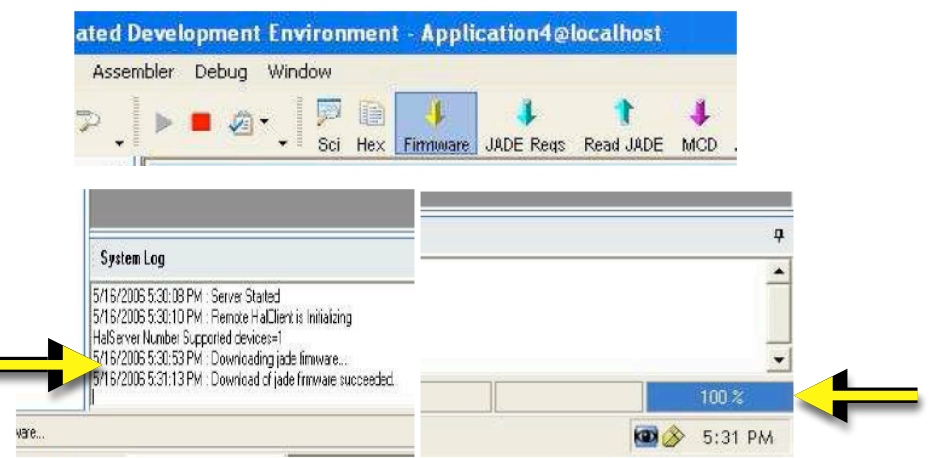

Once the JADE2 firmware has been downloaded, a green circle appears in the JADE2 tree next to the JADE2 name as shown in the image below below (replacing a yellow caution triangle).

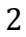

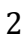

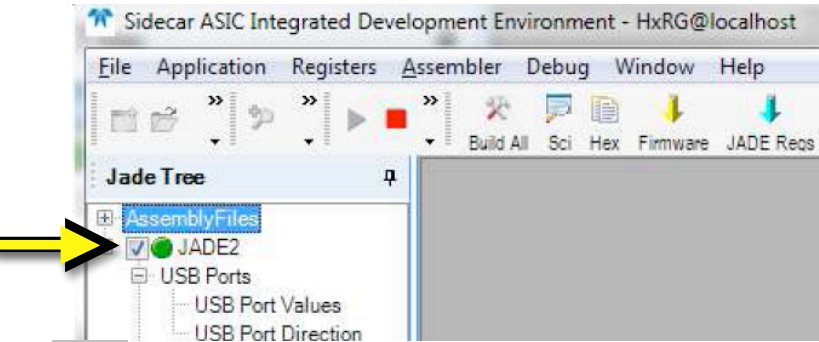

- 13. Press the **blue** down arrow to download the JADE registers. The system log will immediately report that the JADE2 registers have been downloaded.
- 14. Click on the **Config** button <sup>Cente</sup> that has two small black arrows pointing downward on the right side of the top menu bar. If the file HxRG\_Main.mcd is already present in the bottom left box, click "OK" and go to the next step. If MCD file is not present, click on "Browse…" and select the file HxRG\_Main.mcd, which should be in "C:\Program\_Files\Teledyne Scientific\SidecarASIC IDE\". Now click on the double down-arrow icon underneath the top left box and the file HxRG\_Main.mcd should move to the bottom left box as shown below. Browse, select, and add "HxRG\_Main\_ShARCS.mcd" and "ShARCS\_Voltages.mcd" to the bottom left box as well (not shown below). Click "OK" and the window will close.

| Configure Asic Download                                               | X                              |
|-----------------------------------------------------------------------|--------------------------------|
| Select the ASIC(s) to<br>configure: Select the MCD file(s):           | Select the ASIC register file: |
| Asic Download                                                         |                                |
| HxRG_Main.mcd                                                         | ASIC1                          |
| Automatically download ASIC     registers after downloading mod files | OK Accept Cancel               |

15. Press the **purple** MCD down arrow to download the HxRG\_Main.mcd instructions to the SIDECAR microcontroller. The system log will tell you if the download is successful, as shown below:

| System Log                                                                                                    |
|----------------------------------------------------------------------------------------------------|
| 12/19/2008 11:51:48 AM : Downloading mcd file(s)<br>12/19/2008 11:51:48 AM : Download of mcd file(s) complete. |

Once the MCD is downloaded, a green circle appears in the JADE2 tree next to the ASIC1 name (replacing a yellow caution triangle).

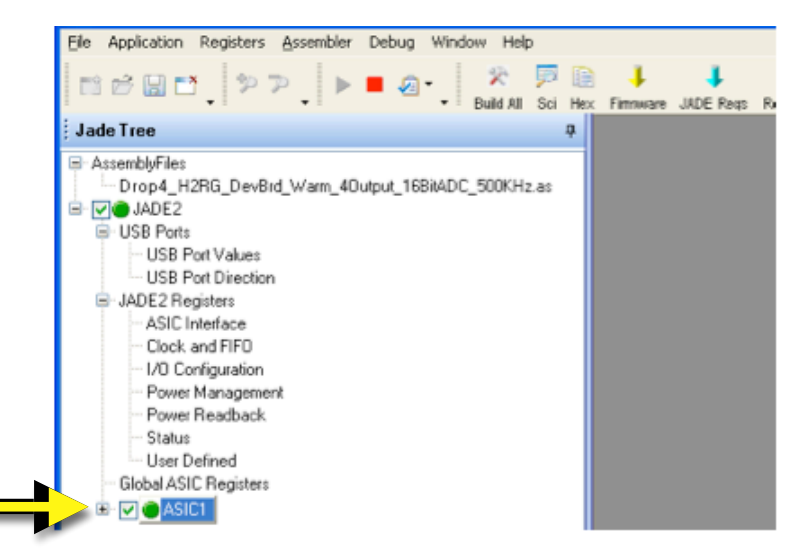

16. All of the IDE startup steps are complete, so minimize the window (it needs to run in the background).

## Server Startup

17. Now the SidecarServer needs to be started. If you are running the chip warm, doubleclick the "Warm SidecarServer" shortcut on the Desktop. If you are running the chip cooled, double-click the "Cold SidecarServer" shortcut on the Desktop.

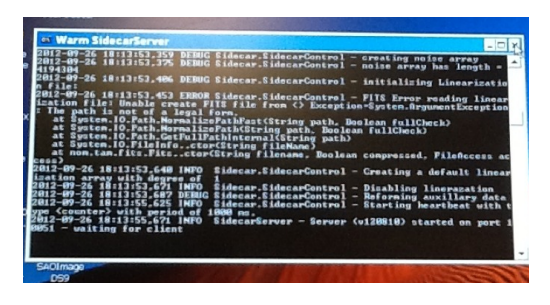

- 18. Now on the Unix computer *covert*, you log in and start up a terminal window. In the terminal, currently we start the ShARCS GUI by typing "java –jar \$LROOT/java/jar/sharcs\_fe1.jar". Very soon this will be replaced by simply typing "sharcs\_fe".
- 19. Once sharcs\_fe is running, under the Windows Menubar, select "Setup". A new window will open.
- 20. In the Setup window, check if the AsicCfg keyword is set to the appropriate configuration file:
  - a. if cold, C:\SHARCSColdSidecarControlConfig.xml
  - b. if warm, C:\SHARCSWarmSidecarControlConfig.xml
- 21. In the Setup Window, check if the UnixRootDir is "/data", if the WinRootDir is "Z:\", and if the Outdir is "sharcs".
- 22. In the Setup Window, if "Connected" reads "No" OR if the upper right corrner of sharcs\_fe is red/"Lost Server", press the "Connect" button. The button will turn yellow while it tries to connect, and will turn red if there are connection problems.
- 23. In the Setup Window, press the "Init" button to initialize the system. The

"Initing" keyword will flip to "Yes" during initialization, and if the process is successful the "SidecarInit" keyword will read "Success!". Generally after this step you can close the Setup Window and take data.

## **Shutdown Sequence**

 Remote desktop from *covert* to Windows computer *stealthie* with the following command: rdesktop stealthie. Log in as "*user*", with the usual user account password.

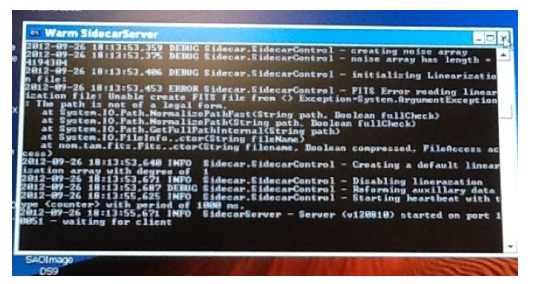

- 2. Click on the SidecarServer terminal window (shown above) and hit control-C to gracefully close the SidecarServer.
- 3. Maximize the Sidecar ASIC IDE software window.
- 4. Click the **red** stop button in the top menubar to "Stop HAL", or stop the hardware abstraction layer.

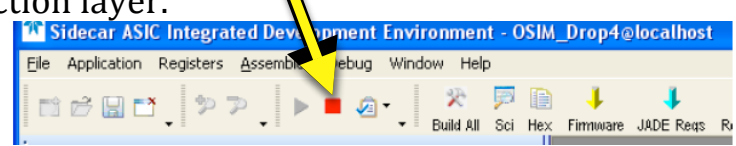

- 5. Shut down the Sidecar ASIC IDE window and say "No" to saving.
- 6. In general, stealthie can be left on with all cables still plugged in. Similarly, the JADE2 card external power supply can be left on.
- 7. If you are shutting everything down, disable power through the pulizzi controller to Stealthie, the JADE2 card, and the Ion Pump through Pulizzi A and to the ShARCS filter wheels and the Lantronics through Pulizzi C.
- 8. It is now safe to unplug the miniUSB, the external power supply, and the ground plug from the JADE2 card. (it is safe even when the power is on)

# Startup and Shutdown: Without Server Capabilities (Old Way)

I really really hope you don't have to use this. It is cludgy and terrible. There is a terrible GUI that will be started on Windows computer *stealthie* to take images... Give Rosalie a call if you need help: 925-876-4788.

#### 6 SIDECAR Power Up/Down Sequence

Steps provided in this section describe how to power up the SIDECAR ASIC Development board.

#### 6.1 Power Up

Steps 1-4 should only be used if an external voltage supply is being used. If you are allowing the USB to provide power, then skip to Step 5.

- 1) If an external power supply is being used then set the voltage to 5.5V.
- If an external voltage supply is not being used then skip to step 4. Make sure that jumper at W2, *adjacent* to external analog power input source, is in place for configure power supply to the development board via USB. The jumper is already configured for external power, don't worry about that.

## **<u>NOTE</u>**: Voltage supply from an external source should NOT exceed 5.75V. The voltage regulators on the JADE2 card will manage the 3.3V supply to SIDECAR.

3) Set the current limiter on the external power supply between 500mA.

**<u>NOTE:</u>** Current limiter on the external power supply can be set up to 1000mA, but it is highly recommended to stay close to 500mA.

- The jumper is already configured for external power, don't worry about that.
   4) Remove jumper labeled W2 from the JADE2 Card. Jumper W2 is located next to the input power supply plug. Removing the jumper which will configure the development kit to be powered by an external analog source rather than USB providing power.
- 5) Plug in the external analog power source into the JADE2 cards analog input port.
- 6) Plug in miniUSB Cable into JADE2 card's USB port. 2 LEDs on the JADE2 card will light up.

#### 5 Loading HxRG Code

3) On the Desktop, double click the SIDECAR ASIC IDE short cut icon.

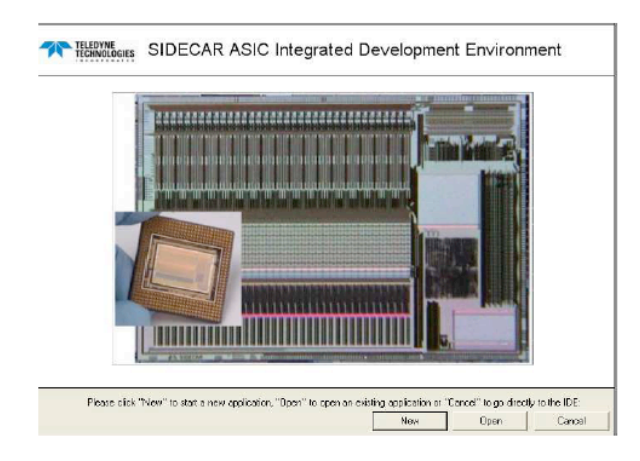

**NOTE:** Windows Vista and Windows 7 users. You may receive an error message when trying to launch SIDECAR IDE. Due to Windows security reasons SIDECAR IDE needs to be launch with administrative access. Refer to Windows Vista or Windows 7 users manual for such case.

- 4) The SIDECAR ASIC IDE dialogue box will appear. Press *Open* to select the project location and load the .soln file.
- 5) From the dialog box, browse to <HxRG PROJECT PATH> and select HxRG.soln.

| Open                                                                         |                                |                         |   | 2 🛛            |
|------------------------------------------------------------------------------|--------------------------------|-------------------------|---|----------------|
| Look in:<br>Wy Recent<br>Documents<br>Desktop<br>My Documents<br>My Conputer | i HxRG<br>i temp<br>M HxRG.adn |                         | × |                |
| My Network<br>Flaces                                                         | File name:<br>Files of type:   | Solution files (*.soln) |   | Open<br>Cancel |

- 6) The project will launch with all the assembly files listed under the Jade and ASIC Tree.
- 7) On the top left corner of the IDE window is a green play button. The button is used to launch the Hardware Abstraction Layer Server. Press the button and monitor the system log. The following commands will appear on the system log window: 1) Server Started, 2) Remote HALClient is Initializing, and 3) HalServer Number Supported devices=1. Also the green play button will be faded and the corresponding square red stop button will be highlighted.

| nbler Controls | д |                                                                                                    |  |
|----------------|---|----------------------------------------------------------------------------------------------------|--|
|                |   |                                                                                                    |  |
|                |   | System Log                                                                                                    |  |
|                |   | 5/16/2006 5:30:08 PM : Server Started<br>5/16/2006 5:30:10 PM : Remote HalClient is Initializing<br>HalServer Number Supported devices=1 |  |

8) Then the firmware needs to be down loaded into the FPGA of the JADE2 card. This is accomplished by pressing the yellow Firmware arrow that is pointing down. In the bottom right corner the software will show you the status of the firmware downloaded and in the system log will indicate the status of the software downloaded.

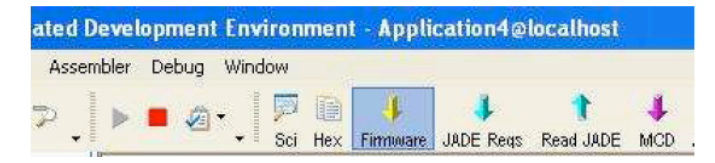

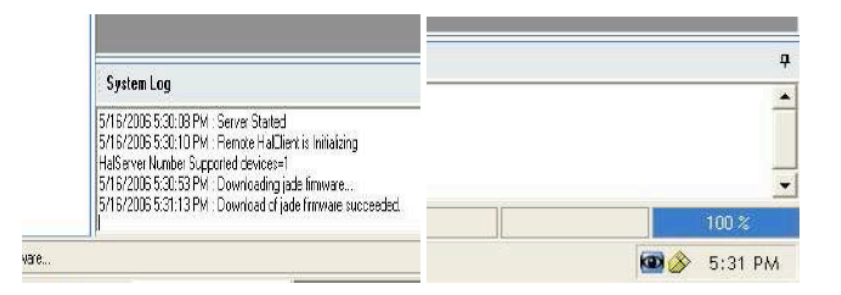

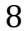

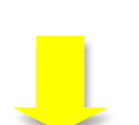

 Once the JADE firmware has been down loaded then a green circle appears in the JADE tree next to the JADE2 name as shown below.

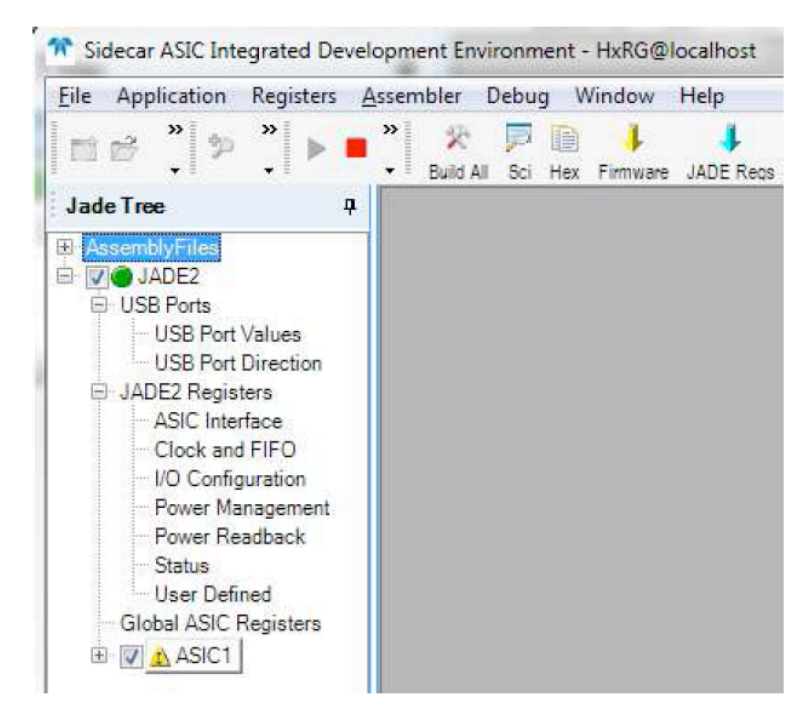

10) The JADE registers need to be downloaded. This is accomplished by pressing the blue down arrow labeled *JADE Regs*. ASIC still show yellow triangle after downloading. Once the JADE registers have been down loaded then a green circle appears in the JADE tree next to the ASIC1 name.

| ated Deve | lopment E   | nviron | ment | - Appli  | cation4@  | localhost      |          |
|-----------|-------------|--------|------|----------|-----------|----------------|----------|
| Assembler | Debug W     | /indow |      |          |           |                |          |
| ⊅↓►       | <b>•</b> Ø• | - 💭    | Hex  | Firmware | JADE Reas | 1<br>Read JADE | 4<br>MCD |

11) In the JADE tree, double click on ASIC Interface to open the ASIC interface dialog box. In the dialog box, uncheck the checkbox next to Data on Ack as shown in the figure below. The yellow triangle next to ASIC1 will turn into a green circle at this point. If ASIC does not turn to green, double click I/O Configuration to reset ASIC.

| Jade Tree 4                                                                 | 🛃 [JADE2] Regi            | sters - ASIC Interface                                            |  |  |  |  |  |
|-----------------------------------------------------------------------------|---------------------------|-------------------------------------------------------------------|--|--|--|--|--|
| HxRG_Pre4mpConfig.asm                                                       |                           | Write Read Load                                                   |  |  |  |  |  |
| HxRG_ClocksConfig.asm                                                       | Configuration Data Config |                                                                   |  |  |  |  |  |
| HxRG_DataTransferConfig.                                                    | Clock(s) Enable           | ✓ Data Clock                                                      |  |  |  |  |  |
| HxRG_Def_Biases.asm                                                         | Data Clock Divide         | • 1 C 2 C 4 C 8                                                   |  |  |  |  |  |
| <ul> <li>HxRG_Def_ClockTable.as</li> <li>HxRG_Def_Static_Vals as</li> </ul> | System Clock Divide       | € 1 C 2 C 4 C 8                                                   |  |  |  |  |  |
| HxRG_Def_User_Vals.asm                                                      | Ack Mode                  | Data on Ack                                                       |  |  |  |  |  |
| <ul> <li>HxRG_DetConfig asm</li> <li>HxRG_EnableDisableChan</li> </ul>      | Ack Mode                  | No Ack                                                            |  |  |  |  |  |
| HxRG_FrameCall asm                                                          | Ack Time Out              | 1000 -                                                            |  |  |  |  |  |
| HxRG_Load_Registers.as<br>HxRG_Main.asm<br>D D JADE2                        | Data Phase                | ☐ In Phase Shift 180 deg<br>☐ Out phase shift 180 deg             |  |  |  |  |  |
| USB Ports                                                                   | Data Config               | ▼ 1/5 Clock Rate  Shift sample                                    |  |  |  |  |  |
| USB Port Direction                                                          | Expect Response           | After Block Write                                                 |  |  |  |  |  |
| ASIC Interface                                                              | Read data divide          |                                                                   |  |  |  |  |  |
| Clock and FIFO                                                              | Word to Word Space        |                                                                   |  |  |  |  |  |
| Power Management                                                            | Enable SPI                | -                                                                 |  |  |  |  |  |
| Power Readback<br>Status                                                    |                           | Science Config                                                    |  |  |  |  |  |
| User Defined                                                                | Sci Data Speed            |                                                                   |  |  |  |  |  |
| Global ASIC Registers                                                       | Sci/Config                | Allow Writs IT Allow Read<br>Double Data Rate IT Shift Sci Sample |  |  |  |  |  |

- 12) At this point check if SIDECAR ASIC is power up properly. Refer to *Section 6.1* for proper power up procedure. Proceed to Step 10 only after power up sequence has been followed.
- 8) Double click on Power Management under JADE2 Registers tree. Power Management window will open.

| 🖀 Sidecar ASIC Integrated Development Environment - TIRS_LDCM@localhost 📃 🗖 🔀                                                                                                    |                                                                                                    |                                                                                                    |                                                                          |                                                                                                    |               |            |            |                 |         |
|----------------------------------------------------------------------------------------------------|----------------------------------------------------------------------------------------------------|----------------------------------------------------------------------------------------------------|--------------------------------------------------------------------------|----------------------------------------------------------------------------------------------------|---------------|------------|------------|-----------------|---------|
| Ele Application Registers Assembler Deb                                                                                                    | ug Wi                                                                                                    | ndow t                                                                                                | ielp                                                                     |                                                                                                    |               |            |            |                 |         |
| ≝∉°°₽°₽₽                                                                                                    | 🔀<br>Build All                                                                                                    | 🏓 📔<br>Sci Hea                                                                                        | 🕴 🤳                                                                      | e JADE Reqs                                                                                                    | 1<br>Read JAD | ∔<br>E MCD | JASIC Reca | >><br>•         | 35<br>V |
| Jade Tree 📮                                                                                                    |                                                                                                    |                                                                                                    |                                                                          |                                                                                                    |               |            |            |                 | ^       |
| Construction     TIRS_LDCM_LdR-g aviii     TIRS_LDCM_Main.exm     TIRS_LDCM_Ining_teldes.exm     USB Posts     USB Posts     USB Port Values     USB Port Values |                                                                                                    | Read/<br>0x69<br>0x40<br>0x40<br>0x66<br>0x66<br>0x66<br>0x66<br>0x66<br>0x66<br>0x68<br>0x68<br>0x68 | Write AS<br>Idress<br>DD<br>DD<br>D1<br>10<br>Bc<br>Bd<br>12<br>13<br>D2 | Value           0x0000           0x0000           0x0000           0x0000           0x0000           0x0000           0x0000           0x0000           0x0000           0x0000           0x0000           0x0000           0x0000           0x0000 |               |            | er a       | issemb<br>I 🛃 🔏 |         |
| FloorPlan/Register Controls                                                                                                    | <                                                                                                    | 0x48                                                                                                  | 14                                                                       | 0x0000                                                                                                    |               | <u>R</u> W |            | 8               | *       |
|                                                                                                    | : Syst                                                                                                    | em Log                                                                                                |                                                                          |                                                                                                    |               |            |            |                 | 4       |
| Assembler Controls R<br>Assembler + TIRS_LDCM_tmire_teldes.e                                                                                                    | 6/30/2009 938 33 AM Server Started<br>6/30/2009 938 33 AM Server Started<br>Hendthake<br>6/30/2009 938 33 AM Femote HalDient is Initializing<br>HalServe Number Suzported elevrose-1<br>6/30/2009 941 26 AM Download of lade firmware succeeded<br>6/30/2009 941 26 AM Download of lade firmware succeeded |                                                                                                    |                                                                          |                                                                                                    |               |            |            |                 |         |
| Download of jade firmwere succeeded.                                                                                                    |                                                                                                    |                                                                                                    |                                                                          |                                                                                                    |               |            |            |                 |         |

- 9) Check 5V power supply option, if unchecked.
- 10) Check VDD3p3, then VDD2p5, then VDDIO. In this order. If any one or all 3 are unchecked.
- 11) Check BK1 On (Bank 1) button, if any one or all BK1 checkboxes are unchecked. The SIDECAR ASIC development board is now fully powered. We are utilizing Bank 1 for power source to SIDECAR on the development board, if any remaining 3 Banks are being utilized then they should be powered up also at this
- 12) Click the *Read* button in the Power Management window. The voltage readings should be similar to the settings shown in the following image.

| 🖽 [JAD    | E2] Regis       | ters | Pov   | ver    | Man      | age | mer      |     |      |     |   | ×        |
|-----------|-----------------|------|-------|--------|----------|-----|----------|-----|------|-----|---|----------|
|           | Write Read Load |      |       |        |          |     |          |     |      |     |   |          |
|           | _               |      | Powe  | er S¥  | vitch    | es  |          |     |      |     |   |          |
|           |                 |      |       |        |          |     |          |     |      |     |   |          |
| Flemote S |                 | Bk1  | B     | 2 F    | Bk       | з Г | Bk       | .4  |      |     |   |          |
|           |                 |      | Volta | nge (  | ictti    | ngs |          |     |      |     |   |          |
| Vrefi     | 3.30005         | -/=  |       |        | ,        |     | ,        |     |      | -7- |   | -        |
| Vref2     | 0.00000         | ÷V   |       |        |          |     | ,        |     |      |     | , | _        |
| Vref3     | 0.00000 -       | ÷    |       |        | ,        |     | ,        |     | ,    | ,   | , | _        |
| Vref4     | 0.00000         | ÷ I  |       |        |          |     |          |     |      |     |   | =        |
| VDDA      | 3.301           | -    |       |        |          |     |          |     |      | -J- |   | _        |
| VDDA2     | 3.301           | 1-   |       |        |          |     |          |     |      | _)- |   | =        |
| VDDAB     | 3.301           | -    |       |        | -        |     | <u> </u> |     |      |     |   | _        |
| VDDA      | 3.301           |      | È     |        | <u>.</u> |     |          |     |      |     |   | =        |
| VDD3pB    | 3.301 -         |      |       |        |          |     |          |     |      |     |   | =        |
| VDD2pS    | 2.500           |      |       |        |          |     |          | _)_ |      |     |   | _        |
| VDDIO     | 3.301 -         | ÷F   |       |        |          |     |          |     |      | -j- |   | <u> </u> |
| VSSID     | 0.000           | 1    |       | -      | -        | -   | -        |     | -    | _   | - | <u> </u> |
|           | Switching       | Kenu | lator | e - 11 | SEE      | XTE | REM      | FLA | 11TI | INN |   | -        |

Note: Put a check back to the checkbox next to Data on Ack in the figure above

13) Click on the **Config** button config that has two black arrows pointed downward on the top menu bar of the IDE. The box in the figure below will pop up. If the file HxRG\_Main.mcd is not already present in the top left box, click on **Browse...** and select the file HxRG\_Main.mcd, which should be in [HxRG Path]. Now click on the double down arrow icon underneath the top left box and the file HxRG\_Main.mcd should move to the bottom left box as shown below.

| Configure Asic Download             |                                                                                                    | 8                              |
|-------------------------------------|----------------------------------------------------------------------------------------------------|--------------------------------|
| Select the ASIC(s) to<br>configure: | Select the MCD file(s):                                                                                                    | Select the ASIC register file: |
| Asic Download<br>ASIC1              |                                                                                                    |                                |
|                                     | Terret Terret Te | ▼ ▲ Browse                     |
|                                     | HxRG_Main.mcd                                                                                                    | ASIC1                          |
|                                     |                                                                                                    |                                |
| - Automatically downloa             | d ASIC                                                                                                    |                                |
| registers after downloa             | ading mod files                                                                                                    | Accept Calicel                 |

14) Click **OK** and the window will close. In the IDE top menubar, click on the purple down arrow with MCD

listed below it \_\_\_\_\_. This will download the HxRG\_Main.mcd instructions to the SIDECAR microcontroller, and you will see the following message if it was successful:

| System Log                                                                                                    |
|----------------------------------------------------------------------------------------------------|
| 12/19/2008 11:51:48 AM : Downloading mcd file(s)<br>12/19/2008 11:51:48 AM : Download of mcd file(s) complete. |

Now, directions on how to start and run the fairly useless GUI.

15.) Minimize the IDE. Under the Start menu, select "IDL Virtual Machine" and click to continue when it gives you the option.

16.) It will open a browser. Maneuver to C:\Documents and Settings\Reni\Desktop\Dev

Kit CD (HxRG ver 2.3.2)\IDL\HxRG\_exe\ and select "Hxrg.sav".

17.) Click the Initialize button in the upper left corner. Unselect everything, including "Download Jade2 Register Database (.xml)". Make sure that the solution file is set to "C:\Program Files\Teledyne Scientific\SidecarASIC IDE\HxRG\HxRG.soln" and that the MCD file is set to "C:\Program Files\Teledyne Scientific\SidecarASIC IDE\HxRG\HxRG\_Main.mcd". Finally, click the "Initialize" button at the bottom of the window.

18.) Mostly, you should stick to the default settings. Do NOT change IDLE MODE from "Continuously take reset frames"

19.) Set the Preamp Gain to "9 (15db small Cin). Leave the EXPOSURE MODE set to Up The Ramp; Fowler mode as defined by this program has terrible effects. Set the Number of Resets to 1 and the Number of Drops (=Ignored Reads) to whatever number is needed to make the desired length of exposure. Under Science Data Acquisition, set it to Ramp. Finish this step by clicking the "Set Config Parameters" button at the top.

20.) We need to set the bias level of the chip, because the default value is generally out of range (go figure). For a brief moment, maximize the IDE. In the left-hand pane, right click on the ASIC1 icon on the JADE tree and select "Read/Write ASIC Registers". This will bring up a window showing the address and value of register 6900. Change the register address to 0x602c, and the value to 0x8258. Click the "W" Write button. Click the "R" Read button to confirm it wrote. Now change the register address to 0x6900, and the value to 0x8002 (as shown in the image below). Click the "W" Write button. Click the "R" Read button until the value changes back to 0x8000, letting you know it has reconfigured. This sends the correct bias value to register 602c, and setting register 6900 to 8002 lets the ASIC know it actually needs to change the bias value from its previous settings.

| F F | Read/Write AS | IC1 Registers |       |   | × |
|-----|---------------|---------------|-------|---|---|
| + - | Address       | Value         | 24Bit | R | W |
| ÐC  | 0x6900        | 0x8002        |       | R | W |
|     |               |               |       |   |   |
|     |               |               |       |   |   |
|     |               |               |       |   |   |

21.) Minimize the IDE again. You should be able to acquire exposures now. Because the software is really helpful, it will put your exposures in "C:\data\HXRG\ H2RG-C001-ASIC-SC2-B-010-JWST\" under the appropriate folder (maybe UpTheRamp if you followed the directions) in a further folder named by the date and time of your exposure. Use DS9 to display them.

The Shutdown procedure is at the end of this document (just exit out of the GUI).

There are additional fairly useless directions below on how to do some random things with the IDE.

15) The instructions are now running in the microcontroller. To configure the instructions to read out your

detector with the configuration you want, click on the hex button in the IDE menu bar Hex. This will bring up a window for reading the registers on the ASIC. Write 0x4000 for the start address and write 36 for the **length** and click **Read**. You should see a window like the following:

| 🔡 Hex: Dual Port 24-bit Data Memory-Ch | .0 📃 🗖 🔀                       |
|----------------------------------------|--------------------------------|
| Start Address: 0x4000 Length: 36       | Columns: 8 🔽 24 bit values     |
| Read Write All Write Selection Clear   |                                |
| 0x4000 000000 000001 00000c 0000       | 01 000001 000001 000000 000000 |
| 0x4008 000200 000800 002080 0000       | 00 000000 000000 00010a 008000 |
| 0x4010 000002 000004 000008 0000       | 00 00000 00000 000000 000000   |
| 0x4018 000000 000001 000008 0000       | 00 000005 000000 000003 000001 |
| 0x4020 00a000 00b063 008000 0090       | 63                             |
|                                        |                                |
|                                        |                                |

The values in the window are the exposure setting and user configuration values as listed in *HxRG Assembly Code Manual*. The ones shown here, for instance, are set to take one read exposure with an H2RG in 4 output mode with 8 channels averaged per output in full frame mode. Fill in the values you would like to run with and click **Write All**.

16) Right click on the ASIC1 icon on the JADE tree and select Read/Write ASIC Registers. This will bring up a window showing the address and value of register 6900. Write 0x8002 tin the Value box so that the window looks like so:

| 🔜 Read/Write ASIC1 Registers 🛛 🗔 🗖 🔯 |         |                                  |                                                                                                    |                                                                                                    |                                                                                                    |  |  |  |
|--------------------------------------|---------|----------------------------------|----------------------------------------------------------------------------------------------------|----------------------------------------------------------------------------------------------------|----------------------------------------------------------------------------------------------------|--|--|--|
| -                                    | Address | Value                            | 24Bit                                                                                                | R                                                                                                    | W                                                                                                    |  |  |  |
| 0                                    | 0x6900  | 0x8002                           |                                                                                                    | R                                                                                                    | W                                                                                                    |  |  |  |
|                                      | -0-4.   |                                  |                                                                                                    |                                                                                                    |                                                                                                    |  |  |  |
|                                      |         |                                  | 15                                                                                                   |                                                                                                    | -                                                                                                    |  |  |  |
|                                      |         | Read All                         | Write All                                                                                            |                                                                                                    |                                                                                                    |  |  |  |
|                                      | R       | Read/Write AS - Address - 0x6900 | Read/Write ASIC1 Registers       -     Address       -     0x6900       0x6900     0x8002   Read All | Read/Write ASIC1 Registers       Image: Constraint of the second second se | Read/Write ASIC1 Registers       Image: Constraint of the second second se |  |  |  |

Now click on Write All.

- 17) Click **Read All** every second or so until you see the **Value** change back to 0x8000. This indicates the detector and SIDECAR have been reconfigured for the mode you specified in step 13.
- 18) Open up the science viewer by clicking on sci.
- 19) Configure the image size by going to Settings->Image Details and entering the image height and image width in pixel units you expect based upon the detector you have chosen in the appropriate boxes (for the details of configuring an arbitrarily sized window and running in window mode refer to *HxRG Assembly Code Manual*). Set the FIFO Timeout for 45 seconds (an H4RG read out of 1 output might require a longer time, but this should be long enough for all other configurations). Select Flip Vertical and click OK. The window should look like the following:

| 🛃 Image Details     |          |
|---------------------|----------|
| Image Details       |          |
| Bits Per Pixel:     | 16 💌     |
| Word Size:          | 16 💌     |
| Pixels Per Word:    | 1 👻      |
| Image Height:       | 2048 💌   |
| Image Width:        | 2048 💌   |
| Flip Vertical:      | <b>v</b> |
| Flip Horizontal:    |          |
| FIFO Timeout (sec): | 45 🔅     |
| Reverse:            | Г        |

20) Now select Settings -> Configure Commands. Select the Single Frame Capture tab in the window that pops up. Write 0x8001 to the Value box in the Begin Series Command window and check the Reset FIFO box as shown below. Click OK.

|          | 10000        | Value     | JAD    | E 24Bit | Reset FIFO  | Check FIFO  |   |
|----------|--------------|-----------|--------|---------|-------------|-------------|---|
| - 0x690  | 00           | 0x8001    |        |         | 2           |             |   |
|          |              |           |        |         |             |             |   |
|          |              |           |        |         |             |             | 1 |
| very Fra | me In Series | Commands: |        |         |             |             |   |
|          | Address      | Value     | △ JADE | 24Bit   | Reset FIFO  | Check FIFO  |   |
| - 0x_    |              | 0x0000    |        |         |             |             |   |
|          |              |           |        |         |             |             |   |
|          |              |           |        |         |             |             | 1 |
|          |              |           |        |         |             |             |   |
| nd Serie | s Commands   | 3:        |        |         |             |             |   |
|          |              |           | 1 1    |         | Depart FIED | Charle FIFO | 1 |
|          | Address      | Value     | JADE   | ZABIT   | Reset FIFU  | Check FIFU  |   |

- 21) Start an exposure by clicking the **Get Frame** button at the top left corner of the science viewer window (Note that h4001 should be kept its default value of 1 so that only one frame is read out of the detector).
- 22) Wait for the frame to be read out of the detector and be displayed. The time taken should vary between 1 and 2 frame times (see HxRG manual for approximate frame times) since the instructions might have been doing an IDLE reset when the Get Frame button was clicked. If all has gone successfully, you should see a detector picture like the one below:

see page 27 of the HxRG User's Manual if you want to see the figure – it's not that interesting.

Adjusting the Min and Max of the contrast bar might be required to see details in the image.

#### Troubleshooting:

- If the steps were followed and an image did not appear or the image was filled with all 0x0000 and 0xFFFF, it is likely that one of the registers in h4000-h4024 was written with a value out of range. Check those registers to make sure they are within range, issue a reconfigure by following steps 14 and 15, and try to take another exposure.
- If all values were 0x0000, it is likely that the **Single Frame Capture** configuration window was improperly set or the timeout occurred before the pixels were clocked out. Try setting the timeout to a longer value.
- If the frame looks bizarre, make sure you have the Data on Ack box checked.

#### 6 SIDECAR Power Up/Down Sequence

#### 6.2 Power Down

Steps provided in this section describe how to power down the SIDECAR ASIC Development board. *Power down* sequence must be followed every time the development board is not in use.

1) Double click I/O Configuration under JADE2 Registers tree to open the configuration window, then click Reset button to reset ASIC.

| 💷 [JADE2] Registers - I/O Configuration 🛛 🔲 🔀 |                                                                                    |  |  |  |  |  |
|-----------------------------------------------|------------------------------------------------------------------------------------|--|--|--|--|--|
|                                               | Write Read Load                                                                    |  |  |  |  |  |
| Control                                       |                                                                                    |  |  |  |  |  |
| Reset Res                                     | et                                                                                 |  |  |  |  |  |
| ASIC Config 🔽 Da                              | e Clock En 🔽 LVDS En 🔽 PD Vreg<br>ata Rate Divide En 🔽 Reset B                     |  |  |  |  |  |
| I/O LYDS Signal Values                        |                                                                                    |  |  |  |  |  |
| LVDS Config                                   | <ul> <li>LVDS Termination (Data/Clock)</li> <li>LVDS Termination (Sync)</li> </ul> |  |  |  |  |  |
| LED Enable                                    | 🗸 Power LEDs 🧮 Clock LEDs                                                          |  |  |  |  |  |
| Capacitors Disable                            | Clock Capacitors<br>Analog Outputs Capacitors                                      |  |  |  |  |  |
| Asic Status                                   | Г                                                                                  |  |  |  |  |  |
| ASIC ID                                       |                                                                                    |  |  |  |  |  |
| Test Bus                                      |                                                                                    |  |  |  |  |  |
| 10 1                                          | ¯ Dir (Checked = Output)                                                           |  |  |  |  |  |
| 10 2                                          | 🗌 Dir (Checked = Output) 🔲 Value                                                   |  |  |  |  |  |

- 2) Double click on *Power Management* under JADE2 Registers tree.
- 3) Uncheck BK1 Off (block 1) button. All the check next to the Bk1 label will be removed. We are utilizing Bank 1 for power source to SIDECAR on the development board, if any remaining 3 Banks are being utilized then they should be powered off also at this point.
- 4) Uncheck VDDIO, then VDD2p5, then VDD3p3. In this order.
- 5) Uncheck 5V power supply.
- 6) Click the RED button in IDE to Stop HAL.

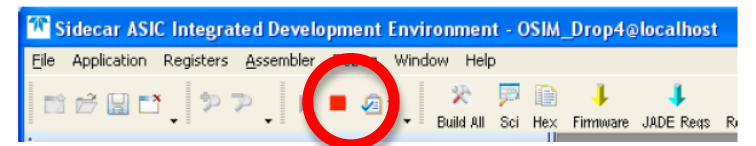

- 7) It is now safe to unplug the miniUSB from the JADE2 card.
- 8) If an external voltage supply is being utilized, it can also be turned off.
- 9) Place the jumper back on W2 pins on the JADE2 card to configure for USB power.